## Hooking up a Blu-ray/DVD player to the RX-V365/HTR-6230

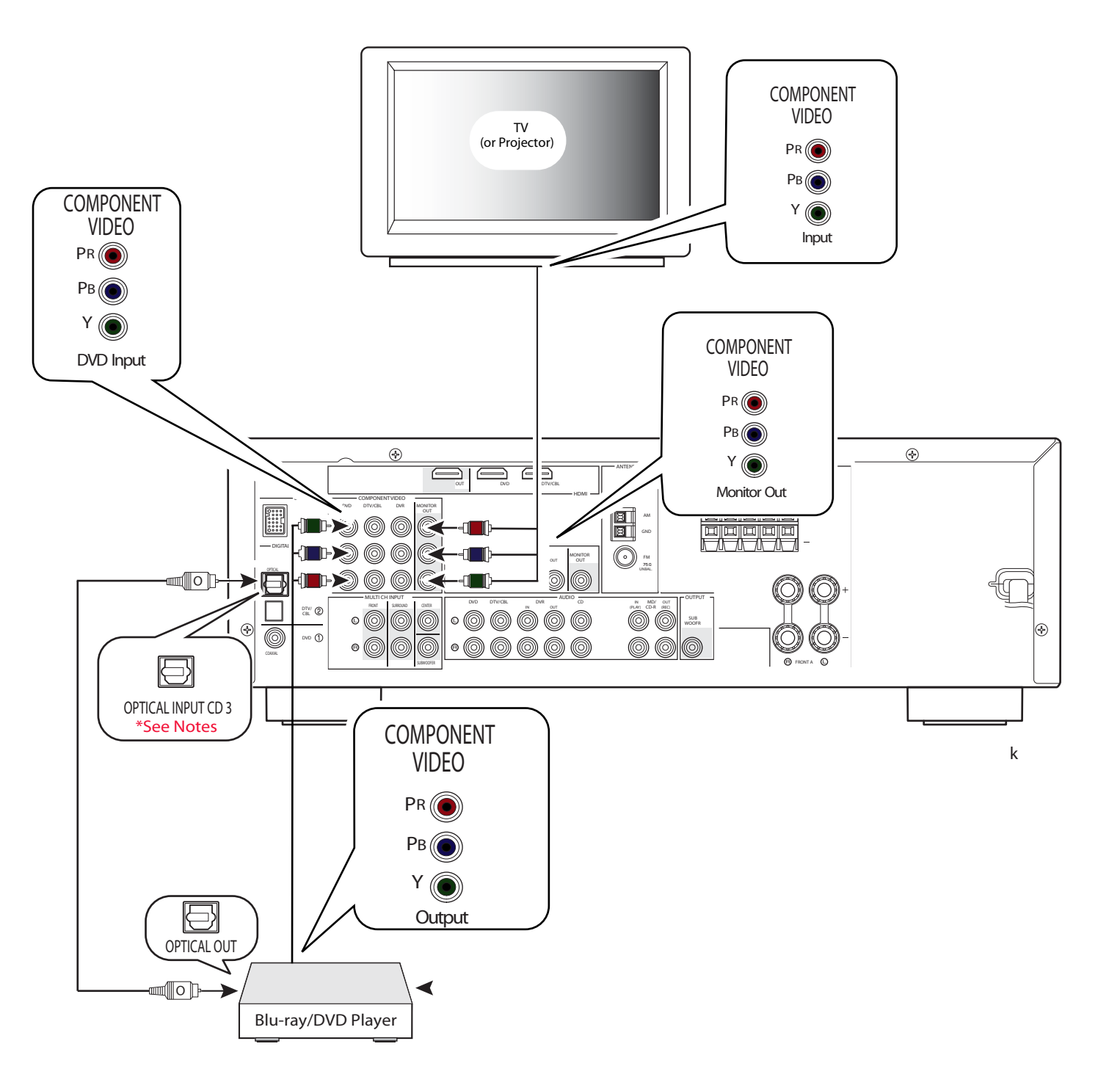

Notes:

The Optical Input CD #3 will need to be associated to the DVD HDMI input. Please see page 2 of this document for detailed instructions on setting that feature up. The **RX-V365/HTR-6230 Receiver** do not do **HDMI Audio Decoding** and you will need to run **Separate Audio Cables** from the **Sources** to the **Receiver**.

Setting up DVD/Blu Ray Player

**Optical** out from the **Blu-ray/DVD player** to receiver **CD Optical #3** input. (You will need to reassign the **CD optical** input to **DVD**. See below.)

Changing the **Optical** input association from **CD** to **DVD** 

Note: To do this you will need to be in **front** of the receiver and have the **Yamaha receiver remote**.

- 1. Press the **AMP** button on remote.
- 2. Press the **Menu** button on remote to bring up setup menu on the receiver LED screen front panel.
- 3. Use Arrow down button to scroll to Manual Setup.
- 4. Press the Enter button to go into Manual Setup.
- 5 Use Arrow down button to scroll to 2 Input Menu.
- 6. Press Enter on remote to go into Input Menu, A) Input Assign will come up.
- 7. Press the Enter button on the remote to enter A) Input Assign.
- 8. IN (1) (COAXIAL jack): DVD will come up.
- 9. Use Arrow right button to change that to V-AUX. (You cannot select a specific item more than once.)
- 10. Use Arrow down button to scroll to IN (3) (OPTICAL (CD) jack): CD.
- 11. Use **Arrow** right button to change that to **DVD**.
- 12. Press Menu button on the remote to exit the Menu system.

Now when **DVD** is selected on the receiver it will look at the **CD Optical** input for digital audio.